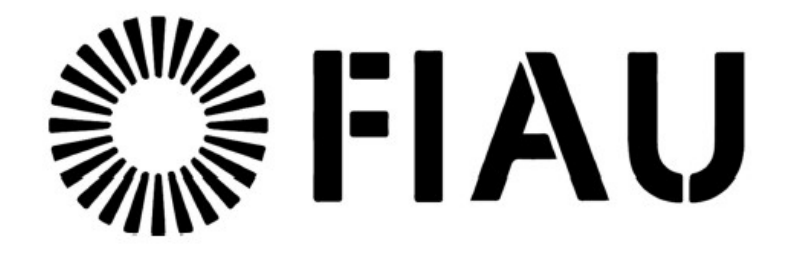

New Registration and Web Report Forms User Guide for v4.9

22/09/2021

# Contents

| 1 | New   | Registration and Change Request Forms | 3  |
|---|-------|---------------------------------------|----|
|   | 1.1   | Submitting a New Registration         | 3  |
|   | 1.1.1 | Selecting Registration Type           | 3  |
|   | 1.1.2 | 2 Filling out a Registration Form     | 4  |
|   | 1.1.3 | B Preview and Submit a Registration   | 5  |
|   | 1.2   | Change Requests                       | 7  |
|   | 1.2.1 | Submitting New Change Requests        | 7  |
|   | 1.2.2 | 2 Users                               | 10 |
|   | 1.2.3 | 3 Organisations                       | 11 |
| 2 | New   | Web Report Forms                      | 18 |
|   | 2.1   | Creating a Web Report                 |    |
|   | 2.2 I | Report Main Page                      | 18 |
|   | 2.2.1 | Report Main Page Tab                  |    |
|   | 2.2.2 | 2 Report Main Page Form               | 21 |
|   | 2.3   | Attachments                           | 22 |
|   | 2.3.1 | Attachments Tab                       | 22 |
|   | 2.3.2 | 2 Attachments Form                    | 22 |
|   | 2.4   | Indicators                            | 23 |
|   | 2.4.1 | Indicators Tab                        | 23 |
|   | 2.4.2 | 2 Indicators Form                     | 23 |
|   | 2.5   | Transactions                          | 25 |
|   | 2.5.1 | Transactions List Tab                 | 25 |
|   | 2.5.2 | 2 Transactions List                   | 26 |
|   | 2.5.3 | 3 Transaction Tab                     |    |
|   | 2.5.4 | Transaction Form                      | 27 |
|   | 2.6   | Activity Reports                      |    |
|   | 2.7   | Transactions Upload/Download          | 33 |
|   | 2.7.1 | How to Download Transactions          |    |
|   | 2.7.2 | 2 How to Upload Transactions          | 35 |
|   | 2.7.3 | 3 Linking of Accounts                 |    |

# 1 New Registration and Change Request Forms

# 1.1 Submitting a New Registration

## 1.1.1 Selecting Registration Type

The button to access the registration selection screen is located under column one on the home page.

| ease contact goPortfolio is a set of software products<br>Junodc.org developed to help Member States strengthen                         |
|----------------------------------------------------------------------------------------------------|
| ler the Site<br>the Column This content can be customised under the Site<br>Content area "Responsive Home Page Column<br>Three"<br>More |
|                                                                                                    |

#### Selecting this button will open the Registration Selection page shown below

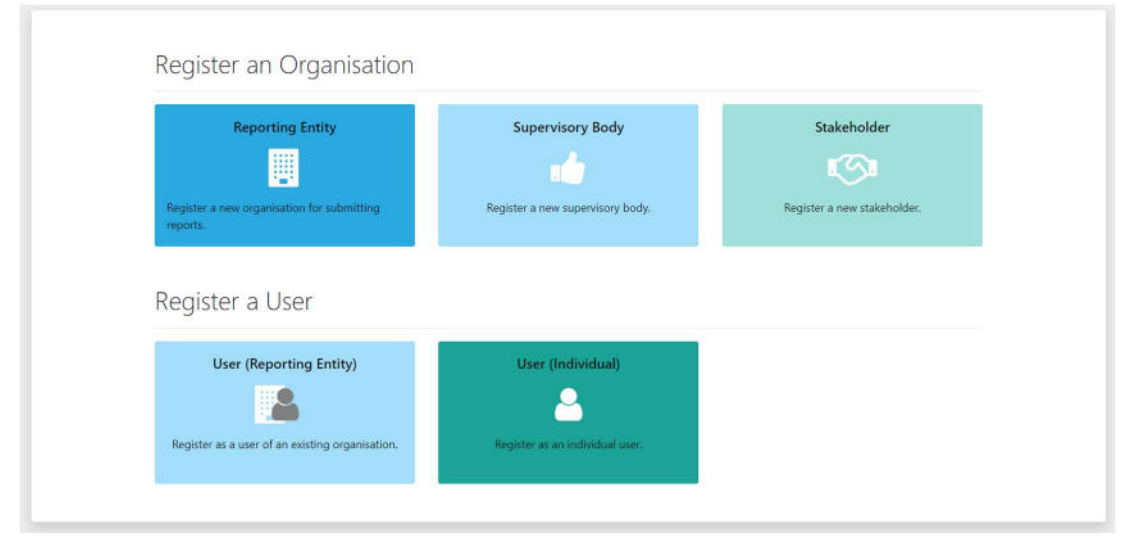

NRF 2

## 1.1.2 Filling out a Registration Form

After selecting a registration type, a form like the images below will be shown.

For an Organisation registration, there will be 4 tabs in the navigator on the left;

| <ul> <li>Administrato</li> <li>Attachments</li> <li>Preview and</li> </ul> | or<br>Submit                           | Kindly input your<br>Organisation Name | Kindly input your<br>Organisation Name | Input "N/A" for all non-financial inst. |
|----------------------------------------------------------------------------|----------------------------------------|----------------------------------------|----------------------------------------|-----------------------------------------|
| 1. Organisation                                                            | Organisation                           |                                        |                                        |                                         |
| 2. Administrator                                                           | Completion Regimers Tony is search     |                                        |                                        |                                         |
| . Attachments                                                              | Cirganization business type is require | v Name is required:                    | actorym s required                     |                                         |
| . Preview and Submit                                                       | Email is required!                     | is financial                           | Swift/Bic                              |                                         |
| Cannot submit until the form is complete                                   | Incorp. Num                            | Commercial Name                        | Incorporation Legal Form               |                                         |
| Cancel                                                                     |                                        |                                        |                                        | ~                                       |
|                                                                            | Incorp. City                           | Incorp. State                          | Incorp. Country                        | ~                                       |
|                                                                            | Name of holding company                | Contact Person                         | URL                                    |                                         |
|                                                                            | + Addresses                            |                                        |                                        |                                         |
|                                                                            | + Phones                               |                                        |                                        |                                         |

NRF 3 – Organisation Registration

For a User registration there will be 3 tabs in the navigator on the left;

• User

| <ul><li>Attachment</li><li>Preview and</li></ul> | s<br>d Submit                                    | Mandatory fields                | Non mano                        | datory fields                        |          |
|--------------------------------------------------|--------------------------------------------------|---------------------------------|---------------------------------|--------------------------------------|----------|
| 1. User                                          | User                                             |                                 |                                 |                                      |          |
| 2. Attachments                                   |                                                  |                                 |                                 |                                      |          |
| 3. Preview and Submit                            | User Name is required!                           | Password is required!           | Confirp Password is require     | rd! Title                            |          |
| Cannot submit until the form is complete         | First Name is required!                          | Last Name is required!          | Email is required               | Gender                               |          |
| Cancel                                           | Birth Date is required!<br>M/d/yyyy<br>ID Number | PersonReg SSN                   | Nationality<br>Passport Country | Occupation                           | ř        |
|                                                  | + Addresses*                                     | ✓ #1<br>Type is required!       | Address is required! Town       | City is requi                        | red!     |
|                                                  |                                                  | Zip                             | Country     State               |                                      |          |
|                                                  |                                                  | Comments                        | SWITZERLAND                     |                                      |          |
|                                                  |                                                  |                                 |                                 |                                      |          |
|                                                  | + Phones*                                        | #1<br>Contact Type is required! | Comm. Type is required! Cour    | ntry Prefix is required! Number is n | equired! |

NRF 4 – User Registration

Before the **Preview and Submit** tab is activated each tab above it must be completed. Mandatory fields are marked with an asterisk and highlighted in red when they are empty. Tooltips also provide further information for the field. The fields and the collections (Addresses and Phones) are displayed in the same manner as in the web report. <u>Please follow this link to the section below for more details.</u>

The red/green bar indicator on the left of each tab shows whether the section is complete. In the image below the **Organisation** tab is complete so the indicator is green.

| 1. Organisation                          | Organisation               |                 |                          |
|------------------------------------------|----------------------------|-----------------|--------------------------|
| 2. Administrator                         | Organization Rusineer Tune | • Nama          | * arrange                |
| 3. Attachments                           | BANK                       | MyBank          | MB1                      |
| 4 Development Colomba                    | * Email                    | is financial    | Swift/Bic                |
| 4. Preview and Submit                    | MyBank@goaml.com           | 0               |                          |
| Cannot submit until the form is complete | Incorp. Num                | Commercial Name | Incorporation Legal Form |
| Cancel                                   |                            |                 |                          |
|                                          | . Incorp. City             | Incorp. State   | Incorp. Country          |

NRF 5

#### Once all the sections are completed the **Preview and Submit** tab is available.

The registering admin will be the main user having full role access to the portal incl. the acceptance/rejection of new user a/c's, visibility to submitted reports etc.

| 1. Organisation       | Administrator                  |                               |                                      |            |
|-----------------------|--------------------------------|-------------------------------|--------------------------------------|------------|
| 2. Administrator      |                                |                               | 10. F. B                             | -          |
|                       | User Name                      | <ul> <li>Password</li> </ul>  | <ul> <li>Confirm Password</li> </ul> | Title      |
| 3. Attachments 🚯      | MyAdmin                        |                               |                                      |            |
| A Drawiew and Cubmit  | <ul> <li>First Name</li> </ul> | <ul> <li>Last Name</li> </ul> | * Email                              | Gender     |
| . Preview and Subinit | John                           | Smith                         | Admin@goaml.com                      |            |
| [court]               | Birth Date                     | PersonReg SSN                 | Nationality                          | Occupation |
| Cancer                | 11/7/2020 mm                   |                               | v                                    |            |

NRF 6

## 1.1.3 Preview and Submit a Registration

When the **Preview and Submit** tab is available, selecting it shows a preview of all the data provided for the registration and opens the CAPTCHA box in the tab, ready to submit the form.

| 1. Organisation                        | New Registration                                                              | on              |                                      |                 |                        |
|----------------------------------------|-------------------------------------------------------------------------------|-----------------|--------------------------------------|-----------------|------------------------|
| 2. Administrator                       |                                                                               |                 |                                      |                 |                        |
| 3. Attachments 🧿                       | test1 - Copy (2).txt                                                          |                 | 0.12kb                               | Identific       | cation Attachments are |
| 4. Preview and Submit                  | test1 - Copy (3).txt<br>test1 - Copy (4).txt<br>test1 - Copy.txt<br>test1.txt |                 | 0.12kb<br>0.12kb<br>0.12kb<br>0.12kb | expec           | ted by all applicants. |
| Enter the code above in the box below. | Organisation                                                                  |                 |                                      |                 |                        |
|                                        | Organization Business Type                                                    | BANK            |                                      | Name            | MyBank                 |
|                                        | acronym                                                                       | MB1             |                                      | Email           | MyBank@goaml.com       |
| Submit New Organisation                | is financial                                                                  |                 |                                      | Swift/Bic       |                        |
|                                        | Incorp. Num                                                                   |                 |                                      | Commercial Name |                        |
| Caricel                                | Incorporation Legal Form                                                      |                 |                                      | Incorp. City    |                        |
|                                        | Incorp. State                                                                 |                 |                                      | Contact Person  |                        |
|                                        | URL URL                                                                       |                 |                                      | Condit Person   |                        |
|                                        | Administrator                                                                 |                 |                                      |                 |                        |
|                                        | User Name                                                                     | MyAdmin         |                                      | Title           |                        |
|                                        | First Name                                                                    | John            |                                      | Last Name       | Smith                  |
|                                        | Email                                                                         | Admin@goaml.com |                                      | Gender          |                        |
|                                        | Birth Date                                                                    | 11/7/2020       |                                      | PersonReg SSN   |                        |
|                                        | Nationality                                                                   |                 |                                      | Occupation      |                        |

NRF 7

The correct CAPTCHA code appearing in the image needs to be entered. Then select **Submit New Organisation** (or **Submit New User**).

The registration will be submitted, and the user will see a confirmation screen, similar to the image below. The user should take note of the registration number provided as this can be used to reference the change request if they need to contact the FIU.

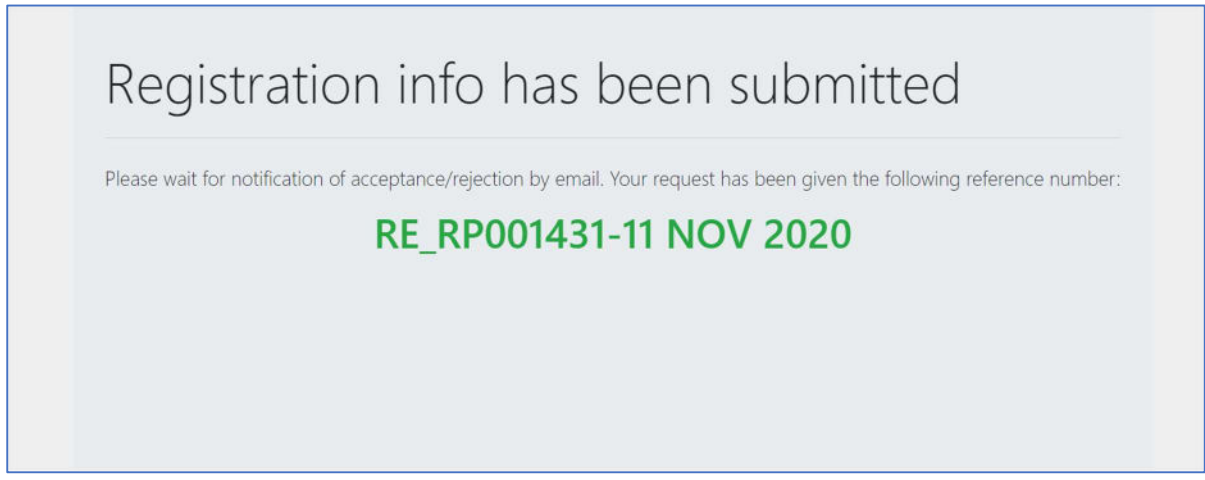

NRF 8

If there are any errors, a notification will be displayed so that the user can change the data and submit again.

| 4. Preview and Submit                  | test1 - Copy (3).txt<br>test1 - Copy (4).txt<br>test1 - Copy.txt<br>test1.txt | 0.12kb<br>0.12kb<br>0.12kb<br>0.12kb               |                            |
|----------------------------------------|-------------------------------------------------------------------------------|----------------------------------------------------|----------------------------|
| Enter the code above in the box below. | Organisation                                                                  |                                                    |                            |
|                                        | Organization<br>acronym                                                       | me in use. Please choose another name              | MyBank<br>MyBank@goaml.com |
| Submit New Organisation                | is financial                                                                  | Switt/Bic                                          |                            |
| Cancel                                 | Incorp. Num Incorporation Legal Form Incorp. State                            | Commercial Name<br>Incorp. City<br>Incorp. Country |                            |

NRF 9

A Registration for a **New Entity/Person Change Request** will appear in the **Org Request Management** or the **User Request Management** grid as appropriate.

| Change Request Ref.        | Type       | Request Status                               | Org Name  | Org ID | agency type | User Name | Created On | #  |
|----------------------------|------------|----------------------------------------------|-----------|--------|-------------|-----------|------------|----|
| \$                         | ~          | ×                                            | 2         | 2      | ×.          | \$        | ~ ?        |    |
| RE_RP001431-11 NOV<br>2020 | New Entity | Waiting for<br>Supervisory Body to<br>Verify | MyBank123 |        | BANK        |           | 11/11/2020 | 03 |
| RF RP001427-11 NOV         |            | Waiting for                                  |           |        |             |           |            |    |

NRF 10

# 1.2 Change Requests

#### 1.2.1 Submitting New Change Requests

Most change requests are initiated by a user to update details for their account or their Reporting Entity. These change requests are to be made via the menu **My GoAML > My User Details** and/or **My GoAML > My Org Details**.

#### 1.2.1.1 My User Details

If the user has the permission to *View My User Details* but NOT to make a *Person Change Request submit change* then they will see a read only view of their details when **My User Details** is selected. An example of this view is shown below:

|                 | Request: R | E_RP001432-11 NOV                  | 2020                |
|-----------------|------------|------------------------------------|---------------------|
| Request Type:   | New User   |                                    |                     |
| Request Status: | Activated  |                                    |                     |
| User            |            |                                    |                     |
| Organization ID | 205        | User Name                          | MyNewBank           |
| Title           |            | First Name                         | MyNewBank           |
| Last Name       | MyNewBank  | Email                              | MyNewBank@goaml.com |
| Sender          |            | Birth Date                         | 11/5/2020           |
| ersonReg SSN    |            | Nationality                        |                     |
| ccupation       |            | ID Number                          |                     |
| assport Number  |            | Passport Country                   |                     |
| Addresses       |            |                                    |                     |
| Туре            | Business   | Address                            | MyAddress           |
| Town            |            | City                               | MyCity              |
| 77.00           |            | Contraction and and a local sector | CIANTZEDI ANID      |

NRF 11

If the user has the permission to *View My User Details* AND to make a *Person Change Request submit change* then they will see an editable form of their details when **My User Details** is selected.

| Jser           | Organization ID | * User Name      | Title               |
|----------------|-----------------|------------------|---------------------|
| Attachments    | 205             | MyNewBank        |                     |
|                | First Name      | * Last Name      | • Email             |
| Submit Request | MyNewBank       | MyNewBank        | MyNewBank@goaml.com |
|                | Gender          | * Birth Date     | PersonReg SSN       |
|                | ~               | 11/5/2020 🛗      |                     |
|                | Nationality     | Occupation       | ID Number           |
|                | ~               |                  |                     |
|                | Passport Number | Passport Country |                     |
|                |                 | ~                |                     |

NRF 12

This form can be updated, and the request submitted via the **Submit Request** button.

After submission, the change request is shown along with any available actions that the user can do on this change request. An example is given below. While this change request is pending, this is what the user will see when they navigate the **My User Details** until the request is finalised (i.e. either recalled, rejected or approved).

| Comments               |                                  | Request: RE_R                                   | RP001433-11 NO                | V 2020                           |
|------------------------|----------------------------------|-------------------------------------------------|-------------------------------|----------------------------------|
| Actions:               | Request Type:<br>Request Status: | Existing User<br>Waiting for RE Admin to Verify |                               |                                  |
| Recall                 | Attachments                      |                                                 |                               |                                  |
| Verify                 | User<br>Organization ID          | 205                                             | User Name                     | MyNewBank                        |
| Approve                | Title<br>Last Name               | MyNewBank                                       | First Name<br>Email           | MyNewBank<br>MyNewBank@goaml.com |
| Finalize               | Gender<br>PersonReg SSN          |                                                 | Birth Date<br>Nationality     | 11/5/2020                        |
| Change Request History | Occupation<br>Passport Number    |                                                 | ID Number<br>Passport Country | 1234567                          |
|                        | Addresses<br>Type                | Business                                        | Address                       | MyAddress                        |
|                        | Town                             |                                                 | City                          | MyCityChange<br>MyCity           |
|                        | Zip<br>State                     |                                                 | Country<br>Comments           | SWITZERLAND                      |
|                        |                                  |                                                 |                               |                                  |

NRF 13

#### 1.2.1.2 My Organisation Details

If the user has the permission to *View My Org Details* but NOT to make an *Entity Change Request submit change* then they will see a read only view of the organisation details when **My Org Details** is selected. An example of this view is shown below:

|                            | Request: RE_        | RP001432-11 NOV | 2020                |
|----------------------------|---------------------|-----------------|---------------------|
| Request Type:              | New Entity          |                 |                     |
| Request Status:            | Activated           |                 |                     |
| Organisation               |                     |                 |                     |
| Organization Business Type | BANK                | Name            | MyNewBank           |
| acronym                    | MyNewBank           | Email           | MyNewBank@goaml.com |
| s financial                |                     | Swift/Bic       |                     |
| ncorp. Num                 |                     | Commercial Name |                     |
| ncorporation Legal Form    |                     | Incorp. City    |                     |
| ncorp. State               |                     | Incorp. Country |                     |
| Name of holding company    |                     | Contact Person  |                     |
| URL                        |                     |                 |                     |
| Administrator              |                     |                 |                     |
| User Name                  | MyNewBank           | Title           |                     |
| First Name                 | MyNewBank           | Last Name       | MyNewBank           |
| Email                      | MyNewBank@goaml.com | Gender          |                     |
| Rirth Date                 | 11/5/2020           | PersonReg SSN   |                     |

If the user has the permission to *View My Org Details* and to make an *Entity Change Request submit change* then they will see an editable form of their Reporting Entity details when **My Org Details** is selected.

| rganisation     | Organization ID          | <ul> <li>Organization Business Type</li> </ul> | * Name          |
|-----------------|--------------------------|------------------------------------------------|-----------------|
| elegate         | 205                      | BANK ~                                         | MyNewBank       |
|                 | * acronym                | • Email                                        | is financial    |
| ttachments      | MyNewBankChange          | MyNewBank@goaml.com                            |                 |
| Cuberti Demonst | Swift/Bic                | Incorp. Num                                    | Commercial Name |
| Submit Request  |                          | 123456789                                      |                 |
|                 | Incorporation Legal Form | Incorp. City                                   | Incorp. State   |
|                 |                          | ~                                              |                 |
|                 | Incorp. Country          | Name of holding company                        | Contact Person  |
|                 |                          | ~                                              |                 |
|                 | URL                      |                                                |                 |
|                 |                          |                                                |                 |
|                 | + Addresses              |                                                |                 |
|                 | + Phones                 |                                                |                 |
|                 |                          |                                                |                 |

NRF 15

This form can be updated, and the request submitted via the **Submit Request** button.

After submission, the change request is shown along with any available actions that the user can do on this change request. An example is given below. While this change request is pending, this is what the user will see when they navigate to **My Org Details** until the request is finalised (i.e. either recalled, rejected or approved)

|                        |                                  | Request: RE_R                                      | P001434-11 NO   | / 2020              |
|------------------------|----------------------------------|----------------------------------------------------|-----------------|---------------------|
| actions:               | Request Type:<br>Request Status: | Existing Entity<br>Waiting for Supervisory Body to | o Verify        |                     |
| Recall                 | Attachments                      |                                                    |                 |                     |
| Change Request History | Organisation                     |                                                    |                 |                     |
|                        | Organization Business Type       | BANK                                               | Name            | MyNewBank           |
|                        | acronym                          | MyNewBankChange<br>MyNewBank                       | Email           | MyNewBank@goaml.com |
|                        | is financial                     |                                                    | Swift/Bic       |                     |
|                        | Incorp. Num                      | 123456789                                          | Commercial Name |                     |
|                        | Incorporation Legal Form         |                                                    | Incorp. City    |                     |
|                        | Incorp. State                    |                                                    | Incorp. Country |                     |
|                        | Name of holding company          |                                                    | Contact Person  |                     |
|                        | URL                              |                                                    |                 |                     |

NRF 16

#### 1.2.2 Users

Change requests can be raised for other users from the **Active Users** grid by selecting the button in the right-hand side of the grid for that user. The button may not be available depending on the role configuration.

|                                                   |     | $\sim$               |             |              |      |
|---------------------------------------------------|-----|----------------------|-------------|--------------|------|
| Drag a column header here to group by that column |     |                      |             |              |      |
| Org Name Org ID                                   |     | User Name            | User Status | Created On 🗸 | #    |
| v                                                 | \$  | \$                   | ~           |              |      |
| MyDelegatingBank                                  | 206 | MyDelegatingBankUser | Active      | 11/11/2020   | 0000 |
| MyNewBank                                         | 205 | MyNewBankUser        | Active      | 11/11/2020   | 0000 |
| MyNewBank                                         | 205 | MyNewBank            | Active      | 11/11/2020   | 000  |

NRF 17

Selecting the 🕀 button will result in a new pop-up window to be generated, containing the form for the change request as shown below:

| User           | Organization ID |         | * User Na  | me                          |       | Title         |                 |
|----------------|-----------------|---------|------------|-----------------------------|-------|---------------|-----------------|
| Attachments    | 205             |         | MyNew      | /BankUser                   |       |               |                 |
|                | * First Name    |         | + Last Nar | ne                          |       | • Email       |                 |
| Submit Request | MyNewBankUser   |         | MyNew      | /BankUser                   |       | MyNewBan      | kUser@goaml.com |
|                | Gender          |         | • Birth Da | te                          |       | PersonReg SSN |                 |
|                |                 | ~       | 11/6/20    | 20                          | =     |               |                 |
|                | Nationality     |         | Occupatio  | n                           |       | ID Number     |                 |
|                |                 | ~       |            |                             |       |               |                 |
|                | Passport Number |         | Passport ( | Country                     |       |               |                 |
|                | 2334232         |         | AUSTR      | ALIA                        | ~     |               |                 |
|                | + Addresses*    | ✓ #1    |            | • Address                   | Town  |               | • City          |
|                |                 | Operati | onal Y     | HighStreet                  | 10111 |               | 232332          |
|                |                 | operad  | onar       | ingiloticet                 |       |               | LULUUL          |
|                |                 | Zip     |            | <ul> <li>Country</li> </ul> | State | 2             |                 |
|                |                 |         |            |                             |       |               |                 |

NRF 18

Kindly note that it is not possible to submit a change request for a user who currently has a pending change request. If this is the case the new window will open containing the pending change request and any actions that are available, for example:

| omments                |                                  | Request: RE_RP                                  | 001437-11 NC              | V 2020                                   |
|------------------------|----------------------------------|-------------------------------------------------|---------------------------|------------------------------------------|
| ctions:                | Request Type:<br>Request Status: | Existing User<br>Waiting for RE Admin to Verify |                           |                                          |
| Reject                 | Attachments                      |                                                 |                           |                                          |
| Verify                 | User<br>Organization ID          | 205                                             | User Name                 | MvNewBankUser                            |
| Approve                | Title<br>Last Name               | MyNewBankUser                                   | First Name<br>Email       | MyNewBankUser<br>MyNewBankUser@goaml.com |
| Finalize               | Gender<br>PersonReg SSN          |                                                 | Birth Date<br>Nationality | 11/6/2020                                |
| Change Request History | Passport Number                  | 2334232232<br>2334232                           | Passport Country          | AUSTRALIA                                |
|                        | Address                          | ses                                             |                           |                                          |
|                        | Type                             | Operational                                     | Address                   | HighStreet                               |
|                        | Zip                              |                                                 | Country                   | SWITZERLAND                              |

NRF 19

#### 1.2.3 Organisations

Change Requests for other organisations can be raised from the **Active Organisations** page. To do this there is a select box at the bottom of the page which contains the list of organisations that are delegating to the reporting entity of the logged in user:

| Org ID           | Org Status    | Org Name         |   | is delegating | agency type | Created On | $\nabla$ | #   |
|------------------|---------------|------------------|---|---------------|-------------|------------|----------|-----|
| 2                |               |                  | Ŷ | 7             | ×           |            | ~ 7      |     |
| 206              | Active        | MyDelegatingBank |   | 205           | BANK        | 11/11/2020 |          | ۲   |
| 205              | Active        | MyNewBank        |   |               | BANK        | 11/11/2020 |          | ۲   |
| MyDelegatingBank | ) Organizatio | n                |   |               |             |            |          | Los |

NRF 20

Selecting a Reporting Entity from this list and then clicking **Change Selected Delegating Organisation** will open the change request form for that Organisation.

| Org ID | Org Status | Org Name                  | is delegating | agency type           | Created On   | #   |
|--------|------------|---------------------------|---------------|-----------------------|--------------|-----|
| 2      | ×          | \$                        | \$            | ×                     | V 9          |     |
| 208    | Active     | securities commission QAT |               | Securities Commission | 11/11/2020   | 000 |
| 207    | Active     | QASECURITIES COMMISSION   |               | Securities Commission | 11/11/2020   | 000 |
| 206    | Active     | MyDelegatingBank          | 205           | BANK                  | 11/11/2020   | 000 |
| 205    | Active     | MyNewBank                 |               | BANK                  | 11/11/2020   | 000 |
| 204    | Active     | SUPBODYDEC2020            |               | Supervisory Body      | 11/10/2020   | 000 |
|        | 1 State    |                           |               |                       | 1.1 10 10000 | 000 |

NRF 21

## 1.2.4 Change Request Actions and History

In both the User and Organisation Change Request grids, when an action is still pending on a request the **Request Status** column will be shown as a hyperlink.

| Drag a column header here to group b | y that column |                                   |           |        |               |                 |     |
|--------------------------------------|---------------|-----------------------------------|-----------|--------|---------------|-----------------|-----|
| Change Request Ref.                  | Туре          | Request Status                    | Org Name  | Org ID | User Name     | Created On  □ ▽ | #   |
| 8                                    | ~             | ×                                 | ~         | \$     | 2             | ~ 💎             |     |
| RE_RP001450-11 NOV 2020              | Existing User | Waiting for RE Admin<br>to Verify | MyNewBank | 205    | MyNewBankUser | 11/11/2020      | 000 |
|                                      |               |                                   |           |        |               |                 | 0.0 |

NRF 22

Clicking on the link will open the change request as in the example below.

| Comments               |                                  | Request: RE_RP                                  | 001450-11 NO     | V 2020                  |
|------------------------|----------------------------------|-------------------------------------------------|------------------|-------------------------|
| actions:               | Request Type:<br>Request Status: | Existing User<br>Waiting for RE Admin to Verify | <i>,</i>         |                         |
| Recall                 |                                  |                                                 |                  |                         |
| Reject                 | Attachments                      |                                                 |                  |                         |
|                        | User                             |                                                 |                  |                         |
| Verify                 | Organization ID                  | 205                                             | User Name        | MyNewBankUser           |
|                        | Title                            |                                                 | First Name       | MyNewBankUser           |
| Approve                | Last Name                        | MyNewBankUser                                   | Email            | MyNewBankUser@goaml.com |
| Finalize               | Gender                           |                                                 | Birth Date       | 11/6/2020               |
|                        | PersonReg SSN                    |                                                 | Nationality      | AUSTRALIA               |
|                        | Occupation                       |                                                 | ID Number        | BadiDNumber             |
| Change Request History | Passport Number                  | 2334231678<br>2334232232                        | Passport Country | AUSTRALIA               |
|                        | Address                          | es                                              |                  |                         |
|                        | Туре                             | Operational                                     | Address          | HighStreet              |
|                        | Town                             |                                                 | City             | 232332                  |
|                        | Zip                              |                                                 | Country          | SWITZERLAND             |
|                        | State                            |                                                 | Comments         |                         |
|                        | Phones                           |                                                 |                  |                         |
|                        | Contact Ty                       | /pe Private                                     | Comm. Type       | Pager                   |
|                        | Country Pr                       | refix 2323                                      | Number           | 2323                    |
|                        | Extension                        |                                                 | Comments         |                         |

NRF 23

Fields that have changed are highlighted in **yellow**, fields that are new are highlighted in **green** and fields that are deleted are highlighted in **red** 

On the left-hand side are the available actions. These actions are determined by the permissions that have been granted to the user. Each action moves the change request along in the workflow. Comments can be assigned to each transition which are logged in the **Change Request history.** 

The Change Request History can be viewed by clicking on the **Change Request History** button which will show a dialog in the change request, for example:

| Comments |            |             | Reques                                                       | t: RE_RP001452-                           | -11 NOV 202                           | 20     |
|----------|------------|-------------|--------------------------------------------------------------|-------------------------------------------|---------------------------------------|--------|
| Actions: | Recall     |             | Request Type: Existing User<br>Request Status: Waiting for F | IU to Verify                              |                                       |        |
|          | Change Rec | quest Histo | Attachments                                                  |                                           |                                       | ×      |
| <u> </u> | Date       | User        | State From                                                   | State To                                  | Comments                              |        |
| Change   | 11/11/20   | goaml       | Not Exists                                                   | Waiting for RE Admin to<br>Verify         | Final approval                        | ml.com |
|          | 11/11/20   | goaml       | Waiting for RE Admin to<br>Verify                            | Waiting for RE Admin to<br>Approve        |                                       |        |
|          | 11/11/20   | goaml       | Waiting for RE Admin to<br>Approve                           | Waiting for Supervisory<br>Body to Verify |                                       |        |
|          | 11/11/20   | goaml       | Waiting for Supervisory<br>Body to Verify                    | Waiting for FIU to Verify                 |                                       |        |
|          |            |             | rnones                                                       |                                           |                                       |        |
|          |            |             | Contact Type Priv<br>Country Prefix 232<br>Extension         | ate Co<br>3 Nu<br>Co                      | mm. Type Page<br>umber 2323<br>mments | er     |

NRF 24

When a change request is moved to a final state, the state and the change request number will be shown similar to the image below. Here the change request has been approved which results in state **Activated**. The other possible final states are **Rejected** and **Recalled** 

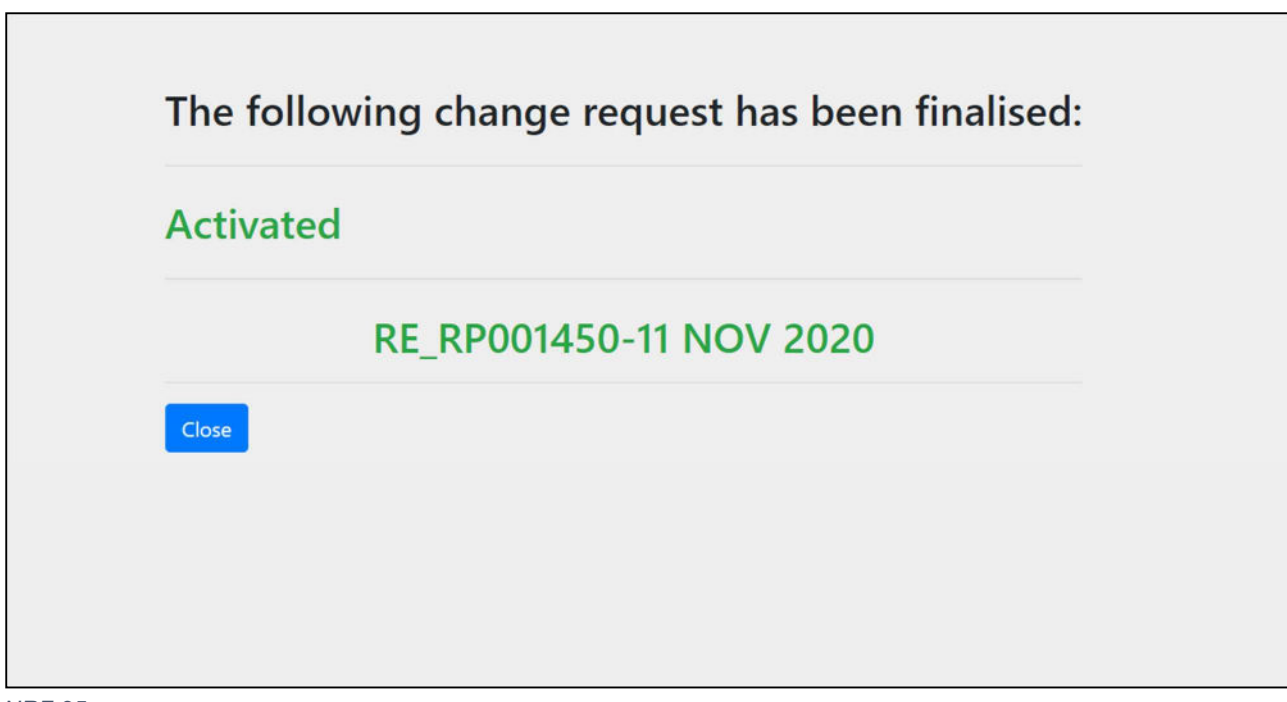

NRF 25

## 1.2.5 Change Request Preview

The user can also preview all change requests in a print-friendly view by clicking on the button for any row in either of the change requests grids. An example of the preview is given below.

## Request: RE\_RP001452-11 NOV 2020

| Request Typ                                                                                                    | e;             | Existing User                                                                                                    |                                        |                         |  |  |
|----------------------------------------------------------------------------------------------------|----------------|----------------------------------------------------------------------------------------------------|----------------------------------------|-------------------------|--|--|
| Request Sta                                                                                                    | tus:           | Waiting for FIU to Verify                                                                                                    |                                        |                         |  |  |
| Change Req                                                                                                    | uest History   |                                                                                                    |                                        |                         |  |  |
| DateUserState From1/11/2020goamlNot Exists1/11/2020goamlWaiting for RE Admin to Verify1/11/2020goamlWaiting for Supervisory Body to<br>Verify |                | State To<br>Waiting for RE Admin to Verify<br>Waiting for RE Admin to Approv<br>Waiting for Supervisory Body to<br>Waiting for FIU to Verify | Comments<br>Final approval<br>o Verify |                         |  |  |
| Attachment                                                                                                    | S              |                                                                                                    |                                        |                         |  |  |
| User                                                                                                    |                |                                                                                                    |                                        |                         |  |  |
| Organizatio                                                                                                    | n ID           | 205                                                                                                    | User Name                              | MyNewBankUser           |  |  |
| Title                                                                                                    |                |                                                                                                    | First Name                             | MyNewBankUser           |  |  |
| Last Name                                                                                                    |                | MyNewBankUser                                                                                                    | Email                                  | MyNewBankUser@goaml.com |  |  |
| Gender                                                                                                    |                |                                                                                                    | Birth Date                             | 11/6/2020               |  |  |
| PersonReg S                                                                                                    | SN             |                                                                                                    | Nationality                            | AUSTRALIA               |  |  |
| Occupation                                                                                                    |                |                                                                                                    | ID Number                              |                         |  |  |
| Passport Nu                                                                                                    | mber           | 2334231678                                                                                                    | Passport Country                       | AUSTRALIA               |  |  |
| ,                                                                                                    | Addresses      |                                                                                                    |                                        |                         |  |  |
| 1                                                                                                    | ype            | Operational                                                                                                    | Address                                | New Street              |  |  |
| 1                                                                                                    | own            |                                                                                                    | City                                   | 232332                  |  |  |
| 2                                                                                                    | lip            |                                                                                                    | Country                                | SWITZERLAND             |  |  |
| 9                                                                                                    | itate          |                                                                                                    | Comments                               |                         |  |  |
| I                                                                                                    | Phones         |                                                                                                    |                                        |                         |  |  |
| (                                                                                                    | Contact Type   | Private                                                                                                    | Comm. Type                             | Pager                   |  |  |
| (                                                                                                    | Country Prefix | 2323                                                                                                    | Number                                 | 2323                    |  |  |
| E                                                                                                    | xtension       |                                                                                                    | Comments                               |                         |  |  |

NRF 26

## 1.2.6 Change Request Workflows

The state transition diagrams show the possible flows of a change request from being created to being **Activated**, **Recalled** or **Rejected** 

Each transition represents an Action button that can appear in the Change Request. The permissions a user has determines what Actions the user sees at each state in the workflow. The table below gives some examples:

| Change Request        | Current State                         | Action  | Required Permission                        |
|-----------------------|---------------------------------------|---------|--------------------------------------------|
| New User Registration | Waiting for <b>RE Admin</b> to Verify | Approve | RE Admin Approve new Person Change Request |

| Change Existing User    | Waiting for Supervisory Body to Approve | Finalise | Sup Body Finalise change Person Change Request |
|-------------------------|-----------------------------------------|----------|------------------------------------------------|
| New Entity Registration | Waiting for Supervisory Body to Approve | Finalise | Sup Body Finalise new Entity Change Request    |

Change Request Workflow permission examples

# 1.2.6.1 User Change Request Workflow

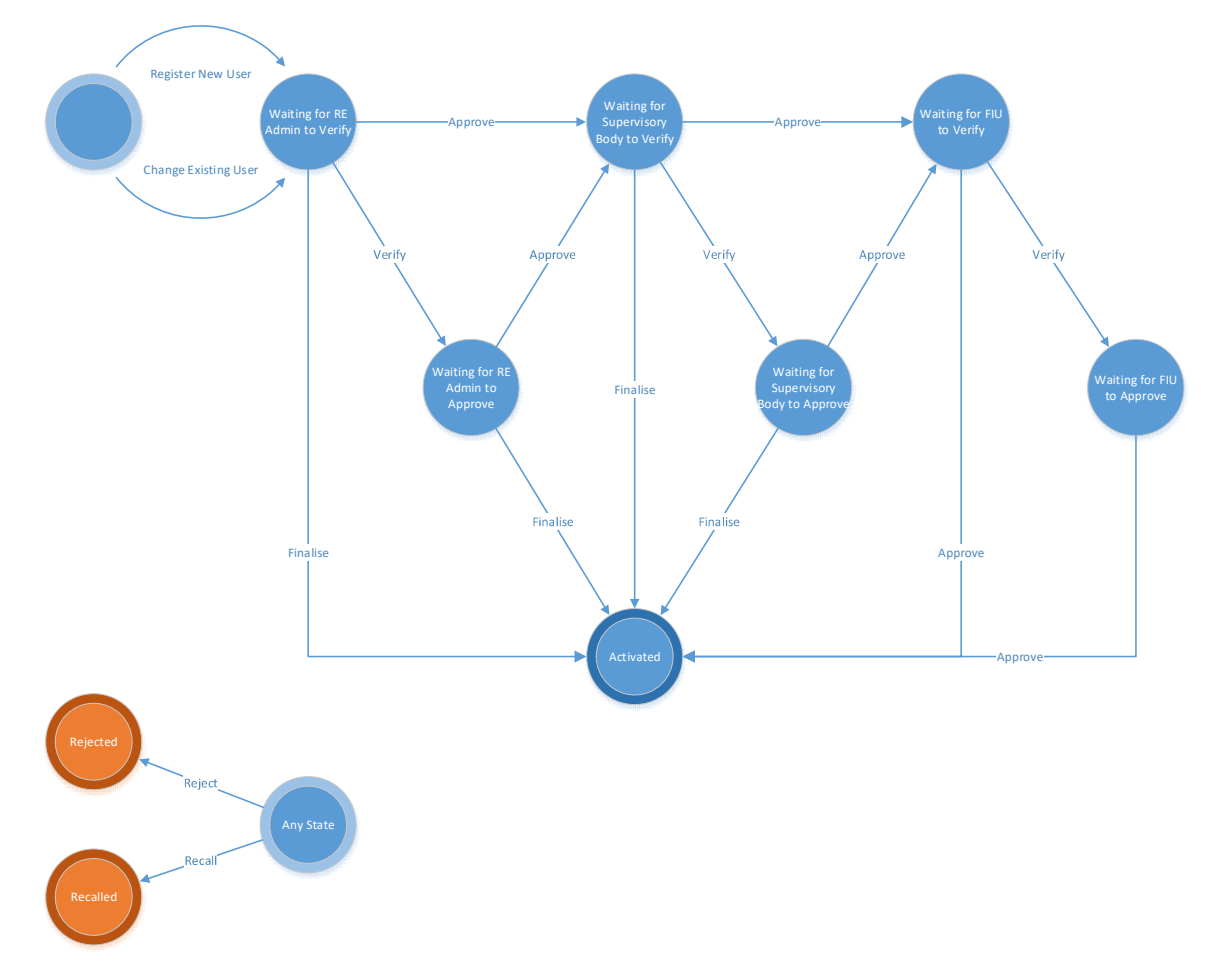

## 1.2.6.2 Organisation Change Request Workflow

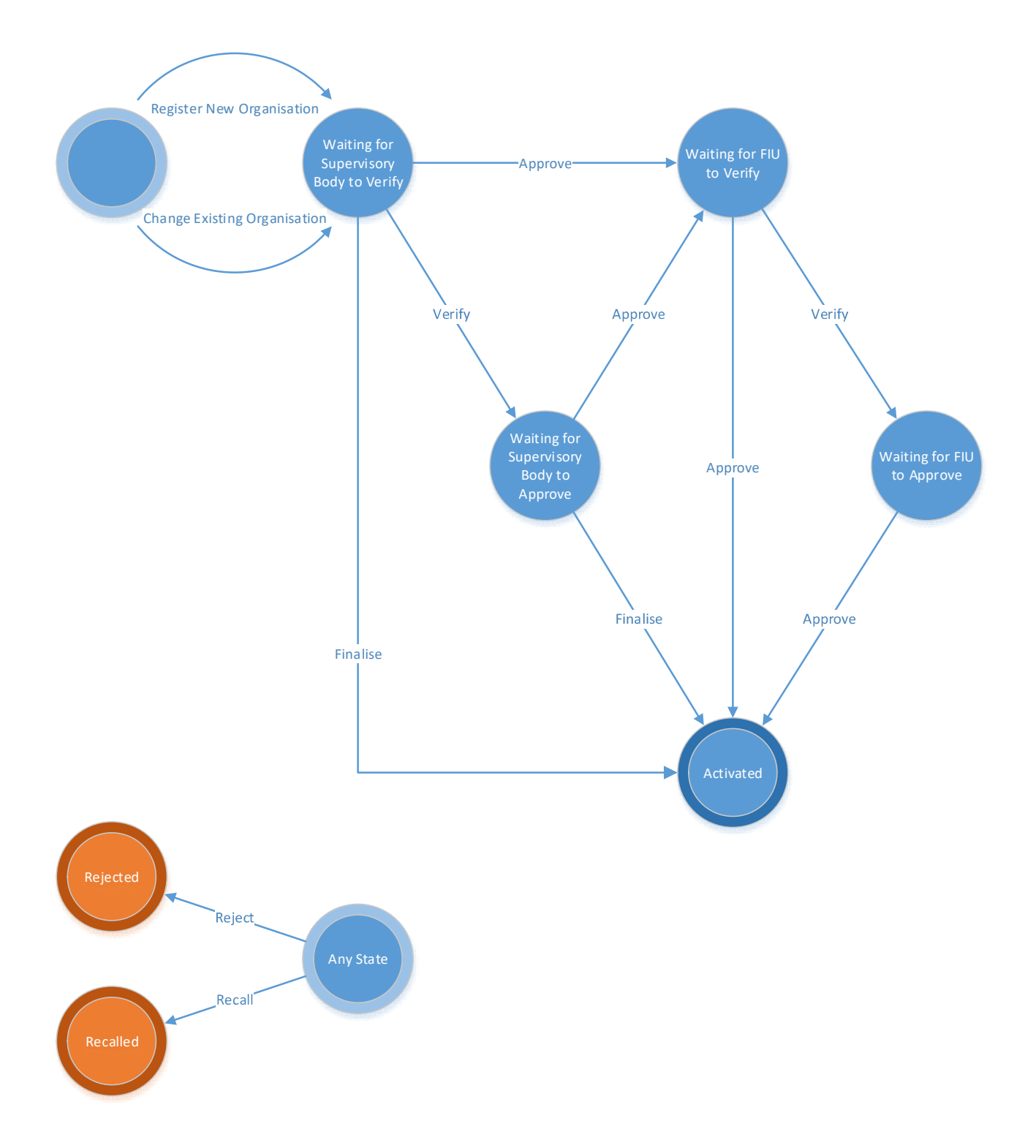

# 2 New Web Report Forms

# 2.1 Creating a Web Report

Manual web reports can be created by opening the menu item **New Reports > Web Reports** from the main menu.

Before a report can be created the report type must be selected, as different report types have different fields and layouts. Each report type is either a **Transactions** Report or an **Activity Report**. To continues, kindly select the required report type, for example **STR** as shown in the image below and then select **Create Report**.

| -                                 |                           |              |
|-----------------------------------|---------------------------|--------------|
| STR                               | ٣                         | Create Repor |
| Please select a report type and c | lick Create Report to con | itinue       |

Figure 1

# 2.2 Report Main Page

## 2.2.1 Report Main Page Tab

The Web Report Form is split into two main areas. On the left is the Navigation panel that allows the user to jump to different areas of the report and to see which areas are still missing or have invalid information. The image below is an example of how the navigation panel is shown for a new Transactions web report;

| Report ID: 3236-0-0 | ~ | 0 |  |
|---------------------|---|---|--|
| Attachments         |   |   |  |
| Indicators          |   |   |  |
| Transactions        |   |   |  |

Figure 2

The **Report Tab** in the Navigation Panel is selected by default and is the Report Main Page. In this tab there is the report ID and the actions that can be associated with a report.

The **Red** bar on the left of a tab indicates that the data for that tab is incomplete or invalid. For the Report tab, the bar is also red if ANY of the other sections below are red. All the bars must be green for the report to be submitted. Tabs without a red or green bar are optional.

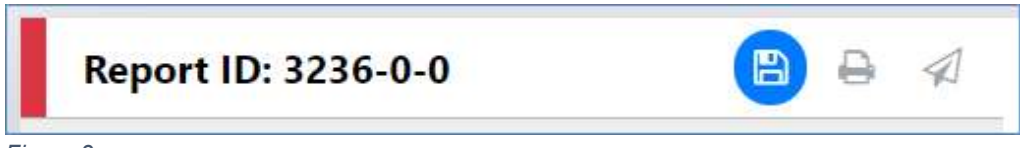

Figure 3

Once the whole report is complete and valid, the bar on the left of the Report tab will appear green as shown below:

| Report ID: 3236-0-0 | ŋ | B | 8 |  |  |
|---------------------|---|---|---|--|--|
|---------------------|---|---|---|--|--|

Figure 4

#### The actions on the **Report Tab** are

|                 | Undo Delete                                                                                                    |
|-----------------|----------------------------------------------------------------------------------------------------|
| Ċ               | This is only shown after a <b>Delete</b> operation. When clicked the deleted object will be restored.                                                                                                    |
|                 | Save                                                                                                    |
| B               | Saves the report. This can be done at any time and allows the user to reload<br>the report in its current state to be completed later.                                                                                                    |
|                 | Print Preview                                                                                                    |
| Ð               | This opens the report in a new tab in a print ready format. If there are changes made in the report form after the report was last saved the button will be disabled. Once the report is saved it will be enabled again. This is because the preview shows the report that was last saved, so that there is no discrepancy between what is shown in the form and what is shown in the preview. |
| $\triangleleft$ | Submit                                                                                                    |

Once the form is complete and valid, the bars on the right of each tab will appear green and the submit button will be enabled.

Clicking the submit button will show the dialogue below:

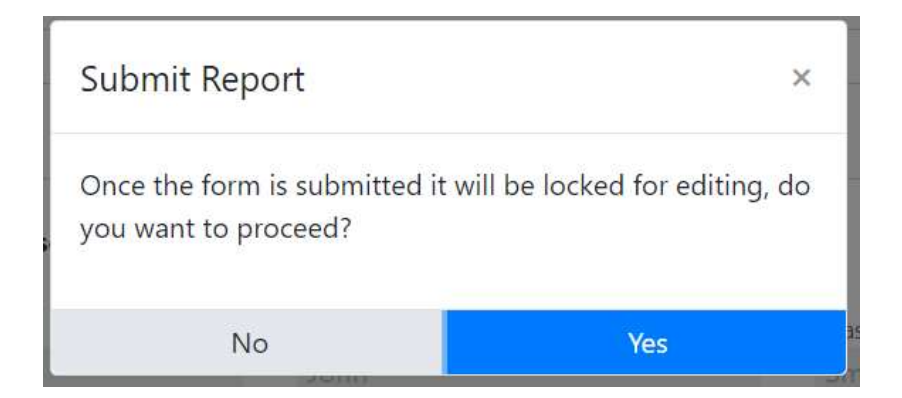

Once the form is submitted it will not be possible to edit or re-submit the report. Selecting yes will submit the report and return the user to the report type selection screen. The report will now be available in **Submitted Reports** grid.

## 2.2.2 Report Main Page Form

The Report Main page shows the Report Headers, the Reporting Person and the Location sections of the Report. The report type is displayed at the top. Below is the **Local Currency Code** as determined by the site wide setting. The **Reporting Entity** and **Reporting Entity ID** are for the RE that the user is logged in as. The **Report ID** is for the current report.

| Local Currency Code: ZAR             | Reporting Entity: JohnSmithBank   | Entity ID: 101   | Report ID: 3239-0-0     |
|--------------------------------------|-----------------------------------|------------------|-------------------------|
| Reporting Entity Branch              | Reporting Entity Reference        | * Reference Date | FIU Reference           |
|                                      |                                   | 11/21/2019       |                         |
| teason                               |                                   |                  |                         |
| Iction                               |                                   |                  |                         |
| <ul> <li>Reporting Person</li> </ul> |                                   |                  | Load current u          |
| ītle                                 | * First Name                      | * Last Name      | Email                   |
|                                      | John                              | Smith            | johnsmithbank@goaml.com |
| Sender                               | * Birth Date                      | SSN              | Nationality 1           |
|                                      | * 11/9/2000                       | â                |                         |
| Occupation                           | Passport Number                   | Passport Country |                         |
|                                      |                                   | Y                |                         |
| ✓ Location                           |                                   |                  |                         |
| Time                                 | * Address                         | Town             | * City                  |
| Operational                          | <ul> <li>123 Hill Road</li> </ul> |                  | Bristol                 |
| ip                                   | * Country                         | State            |                         |
| BS255RH                              | SWITZERLAND                       | •                |                         |
|                                      |                                   |                  |                         |

Figure 5

#### 2.2.2.1 Reporting Person

When a form is first loaded, the **Reporting Person** section is auto populated with the details of the user you are logged in as.

This person object cannot be edited in the same way that other person objects can be. Once the form is saved, the reporting person will stay the same.

If another user opens the form, it is not automatically overridden by that user.

However, if you want to change the reporting person details with your own details or if you have updated the details that you want reflected in the saved report, click on the **Load Current User** button in the top right of the **Reporting Person** collection.

A confirmation dialogue will be displayed asking if you wish to replace this person object with the details of the current user.

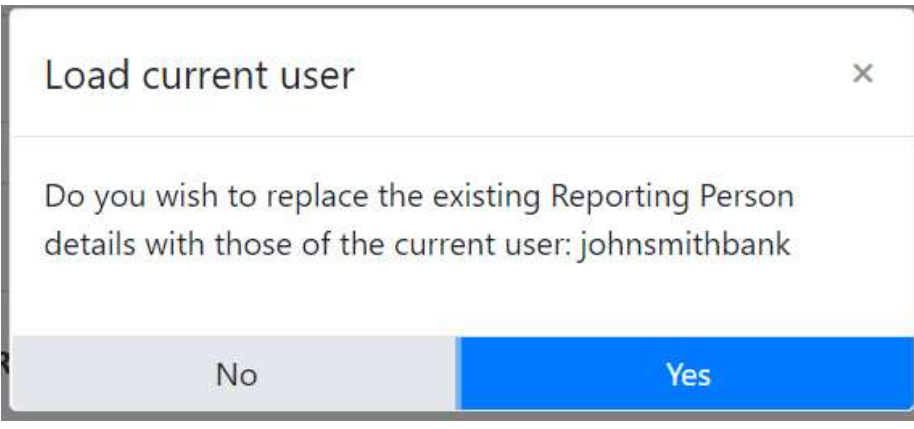

Figure 6

Select **Yes** to make the replacement.

# 2.3 Attachments

#### 2.3.1 Attachments Tab

Selecting the attachments tab will show the attachments upload form. The total number of attachments uploaded to the report is shown in a badge next to the **Attachments** header.

|          | Attachments | 3 |
|----------|-------------|---|
| Fiaure 7 |             |   |

#### 2.3.2 Attachments Form

The attachments form displays a list of the attachments that have been uploaded for the report. Each attachment can be deleted by clicking the <sup>th</sup> button and new attachments can be uploaded by clicking the <sup>th</sup> button in the top right of the form, as shown blow:

| Attachments    |           |          | + |
|----------------|-----------|----------|---|
| File Name      | File Size |          |   |
| _tx_test_2.xml | 424       | <b>ū</b> | * |
| _NewDate.xml   | 1511      | ۵        |   |
| _tx_test_1.xml | 479       | ۵        | ~ |

Figure 8

# 2.4 Indicators

#### 2.4.1 Indicators Tab

Selecting the indicators tab will show the indicators selection form. The total number of indicators that have been selected for the report is shown in a badge next to the **Indicators** header, as shown blow:

| Indicators | 2 |  |
|------------|---|--|
| Indicators | 2 |  |

Figure 9

#### 2.4.2 Indicators Form

The indicators form allows the navigation, selection and deletion of Report Indicators associated with the report. To select an indicator, check the box on the left of the indicators code in the main list. For example, in the image below, the codes **DRUG** and **TAX** have been checked:

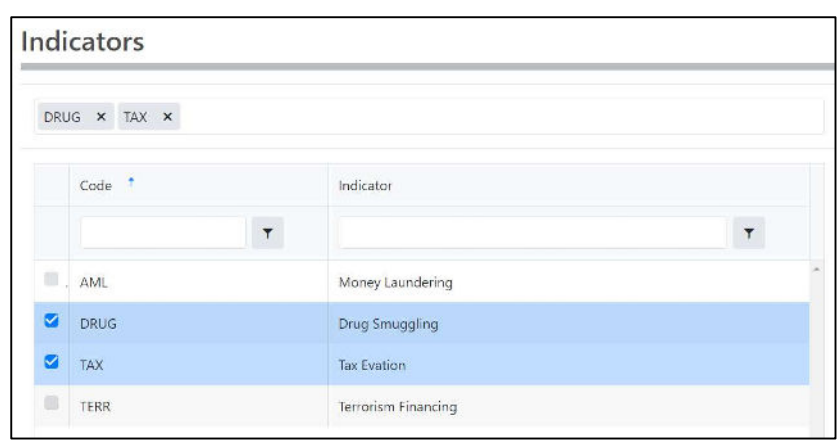

Figure 10

The list at the top of the indicators form shows all the selected indicators. They can be removed as necessary by selecting the  $\mathbf{x}$  next to the code.

DRUG × TAX × TERR ×

The list can be sorted alphabetically (forward A-Z or reverse Z-A) by code or by indicator. This is done by clicking next to the header. A blue arrow will appear in the header, indicating that the column is sorted and the direction in which they are sorted. The image below shows the default sorting, by code, forward A-Z (ascending):

| Code †    | Indicator |  |
|-----------|-----------|--|
| Figure 11 |           |  |

The list can also be filtered by text in the code or indicator columns. The image below shows the list filtered to show all indicators whose code contains the text **ML**:

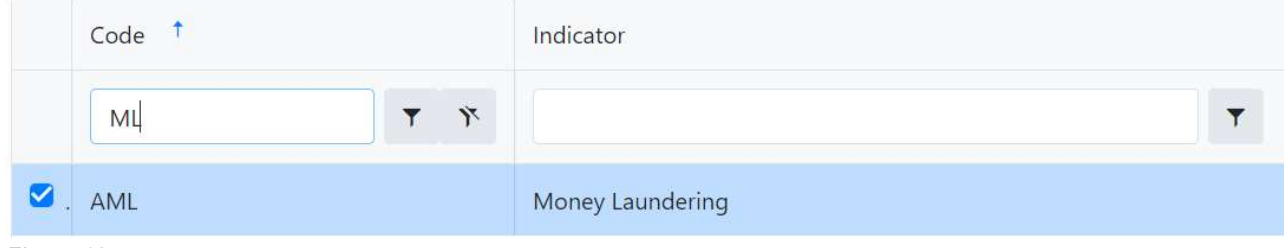

Figure 12

## 2.5 Transactions

#### 2.5.1 Transactions List Tab

Selecting the Transactions List tab will show the list of Transactions in a grid containing the Transaction Number, Date, Amount and Transmode Code for each transaction. The total number of Transactions in the report is shown in a badge next to the **Transactions** header and the total amount of all the values of the transactions in the report are shown on the right of the tab.

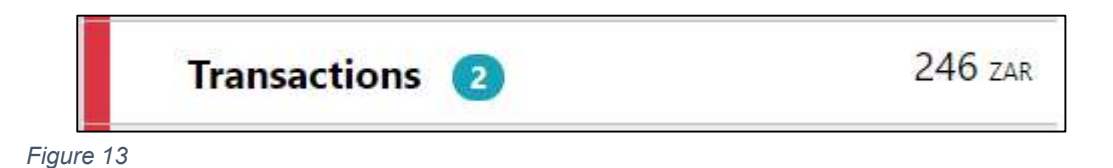

The image below is an example of when the mouse pointer is hovered over the Transactions List Tab. This shows the actions that can be done on the transactions list:

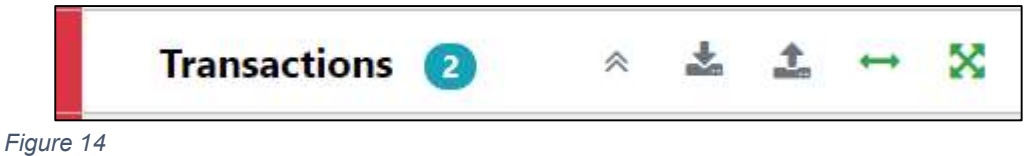

- gane - -

The actions on the transactions list are:

|                   | Expand / Collapse                                                             |
|-------------------|-------------------------------------------------------------------------------|
|                   |                                                                               |
| *                 | Expand or collapse the transaction trees in the navigator. When the trees are |
|                   | collapsed there is only a tab for each transaction in the list under the      |
|                   | Transactions List tab.                                                        |
|                   | Download all the transactions in the report                                   |
| *                 |                                                                               |
|                   | See the section below on uploading/downloading transactions                   |
|                   | Upload transactions                                                           |
| 1                 |                                                                               |
|                   | See the section below on uploading/downloading transactions                   |
| $\leftrightarrow$ | Create a new Bi-Party transaction                                             |
|                   |                                                                               |
| Θ                 | Account (account name is shown as title)                                      |
|                   |                                                                               |
| 8888              |                                                                               |
|                   |                                                                               |
|                   |                                                                               |

## 2.5.2 Transactions List

#### **Transactions** Status Number Date Local Amount Transmode Code TRNWEB0819 21 1 11/8/2019 123 ATM × **NOV 19** TRNWEB0820 21 1 11/7/2019 × 123 Remittance **NOV 19**

Figure 15

## 2.5.3 Transaction Tab

Select the Transaction tab in the transaction form, to edit a particular transaction.

|             | ∽ ↔ TRNWEB1167 25 NOV 19 | 34344 снг |
|-------------|--------------------------|-----------|
| –<br>Figure | 16                       |           |

When the mouse pointer is hovered over the transaction tab the actions to download or delete the transactions are displayed.

|        | ♥ ↔ TRNWEB1167 25 NOV 19 | 🕹 💼 |
|--------|--------------------------|-----|
| Figure | 17                       |     |

When a transaction is populated, a sub-Tab is created under the Transaction Tab for each **Account**, **Person** or **Entity** that is added to the transaction. The image below shows a Bi-Party transaction, from an Account called *MyAccName* to a Person called *James Smith*. The account contains an Entity called *MyEntityName* which in turn contains director (which is a person object) called *MyDirectorName*. Each of these sub-tabs can be selected to navigate immediately to that object in the transaction.

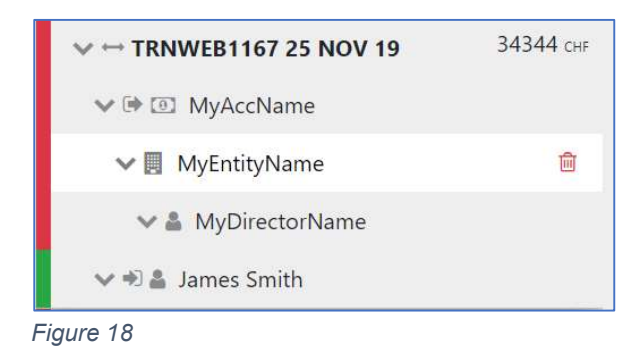

## 2.5.4 Transaction Form

Once a transaction is added, the Transaction form will be shown. An example of a Bi-Party transaction form is given below. The fields which are mandatory will be displayed in pink with a red outline which depends on how the schema is configured.

| umber is required    |        |                | Internal Reference Number                   |     | Transmode Code is required! |   | Transmode C              | Comment            |          |
|----------------------|--------|----------------|---------------------------------------------|-----|-----------------------------|---|--------------------------|--------------------|----------|
| ocal Amount is req   | uired! | O <sup>©</sup> | Date is required!<br>M/d/yyyy<br>authorized |     | Late Deposit?               | • | Posting Date<br>M/d/yyyy |                    | <b>#</b> |
| escription is requil | red!   |                |                                             |     |                             |   |                          |                    |          |
| omments              | ed!    |                |                                             |     |                             |   |                          |                    |          |
| omments              | ed!    | Account        | Account (My Client)                         | + 4 | Person (My Client)          | + | Entity                   | Entity (My Client) |          |

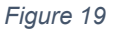

To add a party to either the **From** or **To** select one of the 6 buttons:

- Account
- Account My Client
- Person
- Person My Client
- Entity
- Entity My Client

2.5.4.1 Fields

Mandatory fields are shown by a red asterisk next to the field name.

| * Address    |  |
|--------------|--|
| Some Address |  |

If there are validation errors then the field it is highlighted in pink and the error is shown in place of the field name.

| Address is required! |  |
|----------------------|--|
|                      |  |

By hovering the mouse pointer over the field name, a Tooltip for the field will appear. There may be extra information available here to determine what values should be entered.

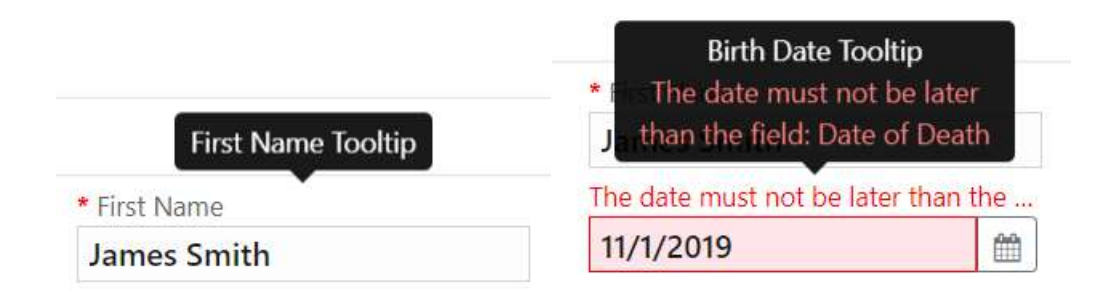

Some fields are mutually exclusive, such as the **institution code** and **swift** in the Account object. Only one of them can be selected and is required. Use the radio buttons on the left of the field to activate the field before entering data.

| Institution Code is required! | * Swift |
|-------------------------------|---------|
|                               |         |

The image below shows a date field for the default culture code when empty and filled out with 21<sup>st</sup> November 2019.

| Date is required! |   | * Date     |          |
|-------------------|---|------------|----------|
| dd/MM/yyyy        | 6 | 21/11/2019 | <b>m</b> |

#### 2.5.4.2 Collections

Some objects contain a collection of other objects, for example Figure 20 below shows some of the collections for a **Person** object.

Clicking on the **\*** button on the left of the collection name adds another object to this collection. Once the maximum number of objects have been added the button is greyed out. In the image below the **Employer Address** button is greyed out because only a maximum of 1 object can be added. Whereas the **Addresses** Collection button is still active even though there are two objects already added as there is no limit on the objects for the Addresses collection. If there is a minimum of 1 object required in the collection then the object will be added automatically when the Person, Account or Entity is created. These minimum and maximums are defined by the FIAU administrators in the XSD Schema.

| Employer Address                   | ~                                          |                                                                                                    |       | 0                 |
|------------------------------------|--------------------------------------------|----------------------------------------------------------------------------------------------------|-------|-------------------|
|                                    | Type is required!                          | Address is required!                                                                                                    | Town  | City is required! |
|                                    |                                            | Y                                                                                                    |       |                   |
|                                    | Zip                                        | * Country                                                                                                    | State |                   |
|                                    |                                            | SWITZERLAND *                                                                                                    |       |                   |
|                                    | Comments                                   |                                                                                                    |       |                   |
|                                    |                                            |                                                                                                    |       |                   |
|                                    |                                            |                                                                                                    |       |                   |
| E DI                               |                                            |                                                                                                    |       |                   |
| <ul> <li>Employer Phone</li> </ul> |                                            |                                                                                                    |       |                   |
| <ul> <li>Addresses</li> </ul>      | <b>∨</b> #1                                |                                                                                                    |       | 0                 |
|                                    | Type is required!                          | Address is required!                                                                                                    | Town  | City is required! |
|                                    |                                            | *                                                                                                    |       |                   |
|                                    | Zip                                        | <ul> <li>Country</li> </ul>                                                                                                    | State |                   |
|                                    |                                            | CHAUT TEDLAND                                                                                                    |       |                   |
|                                    |                                            | SWITZERLAND                                                                                                    |       |                   |
|                                    | Comments                                   | SWITZERLAND                                                                                                    |       |                   |
|                                    | Comments                                   | SWITZERLAND                                                                                                    |       |                   |
|                                    | Comments                                   | SWITZERLAND                                                                                                    |       |                   |
|                                    | Comments                                   | SWIIZEKLAND                                                                                                    |       |                   |
|                                    | Comments                                   | SWIIZEKLAND                                                                                                    |       | 0                 |
|                                    | Comments<br>#2 Type is required!           | Address is required!                                                                                                    | Томп  | City is required! |
|                                    | Comments                                   | Address is required!                                                                                                    | Town  | City is required! |
|                                    | Comments<br>#2<br>Type is required!<br>Zip | Address is required!   Country  Country | Town  | City is required! |

Figure 20

#### 2.5.4.3 Reuse of objects

Several objects in the web form can be reused to prevent having to repeat filling out the data multiple times. The objects are **Account**, **Person**, **Entity** and **Address**. (and the associated '**My Client**' objects)

This is done by selecting the icon in the top right corner of a reusable object this will open a dialogue, like the one shown below for **Persons** below:

| First Name | Last Name | Birth Date |
|------------|-----------|------------|
| John       | Smith     |            |
| James      | Smith     |            |
|            |           |            |

Figure 21

Select a row for the object you wish to re-use and then select the **Select** button. The data from the object will be copied into the form from where the dialogue was opened.

**N.B.** Once an object is re-used it is linked. This means that when an object is reused, any changes in either of those objects will be reflected on the other. So, for example if a **Person** *John Smith* was re-used in several transactions in the form and the last name was changed in one of those objects it will be reflected in all the other instances.

In the below example, only the person details are re-used. Information within the blue dotted line is unique for every person.

| *                     |                                     | •                                                              |                                                                                                    |
|-----------------------|-------------------------------------|----------------------------------------------------------------|----------------------------------------------------------------------------------------------------|
| Comments is required! |                                     |                                                                |                                                                                                    |
| Gender                | * First Name                        | * Last Name                                                    |                                                                                                    |
|                       | ▼ John                              | Smith                                                          |                                                                                                    |
| Prefix                | Birth Date                          | Birth Place                                                    |                                                                                                    |
|                       | Comments is required! Gender Prefix | Comments is required! Gender First Name John Prefix Birth Date | Comments is required!       Gender       • First Name       • John       Prefix       Birth Date       Birth Place |

When objects are re-used, and therefore, are linked a linked badge is shown next to the object buttons along with a number that identifies how many other objects are linked to this record.

| > | Person | First Name<br>John | Last Name<br>Smith | Birth Date | <b>%</b> 3 <mark>0</mark>   |
|---|--------|--------------------|--------------------|------------|-----------------------------|
| > | Person | First Name<br>John | Last Name<br>Smith | Birth Date | <b>€</b> 3 <mark>0 @</mark> |
| > | Person | First Name<br>John | Last Name<br>Smith | Birth Date | <b>€</b> 3 🗿 💼              |

Figure 23

In the Navigation panel – selecting a re-used object also identifies which other objects are linked to that one. In the figure below, when selecting the *John Smith* person, both *John Smith* person objects show an icon indicating they are linked.

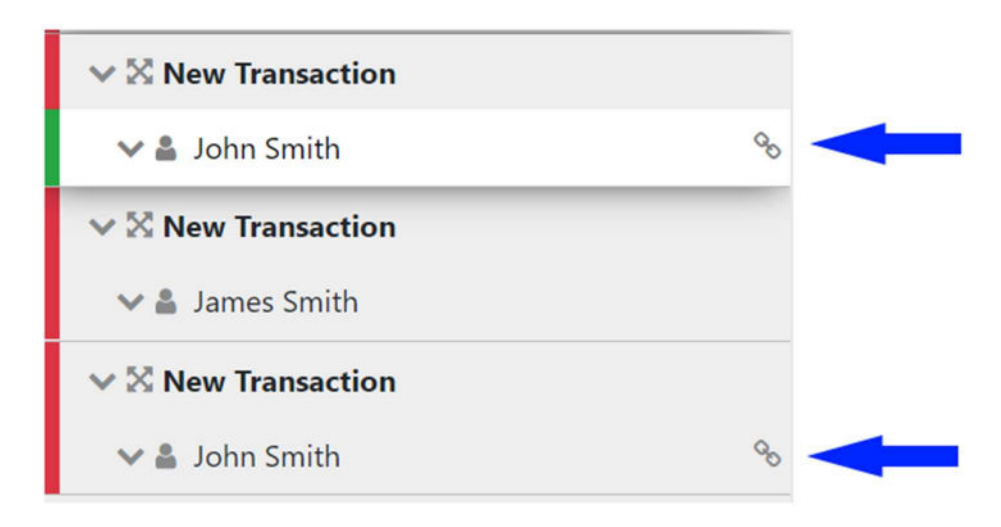

Figure

24

# 2.6 Activity Reports

Activity Reports are filled out in the same way as Transaction Reports and the objects in the navigator can be selected to jump directly to that object in the form. There are no actions on the Activity tab.

**N.B.** Activities cannot be downloaded or uploaded like transactions can.

| Activity             |            |            |
|----------------------|------------|------------|
| 🗸 🖭 MyAccount        |            |            |
| 🗸 📃 MyEntity         |            |            |
| -igure 25            |            |            |
| Activity             |            |            |
| Report Parties       |            |            |
| + 💿 Account          | + 🔺 Person | + 🖪 Entity |
| + Goods and Services |            |            |
| iaure 26             |            |            |

# 2.7 Transactions Upload/Download

The goAML Web Form provides the ability to upload and download, full and partial transactions as XML files. This allows users to create and re-use templates which can speed up the manual entry of reports.

#### 2.7.1 How to Download Transactions

A partially completed web report is shown below. It contains a single multi-party transaction with an Account. It may be required that the user wishes to submit several multi-party transactions that contain the same account. In such instances one can download the transaction so the information is re-used as a template.

Any transactions can be downloaded, it is not necessary for a transaction to be valid or complete.

To download the transaction as XML, hover the mouse over the Transaction in the navigator pane on the left of the report and the download icon <sup>(2)</sup> will appear. Hovering over this will show the tooltip **Download Transaction (XML)**.

By clicking on this button one will download the transaction;

| Report ID: 3058-0-0    | 🖉 🖉 Transaction                        | Transaction                          |                         |                           |  |  |
|------------------------|----------------------------------------|--------------------------------------|-------------------------|---------------------------|--|--|
| Attachments            | Number is required!                    | Internal Reference Number            | * Transmode Code        | Transmode Comment         |  |  |
| Transactions 1 Downloa | d Transaction (XML)                    | * Date                               | * Late Deposit?         |                           |  |  |
| ✓ X New Transaction    | 🙆 🏛 Teller                             | authorized                           | Location                |                           |  |  |
| √ ⊡ Adam123            | Description                            |                                      |                         |                           |  |  |
|                        | Comments                               |                                      |                         |                           |  |  |
|                        | Involved Parties     Account Account ( | My Client) 🔸 🛔 Perso                 | n Person (My Client). 🕂 | Entity Entity (My Client) |  |  |
|                        | ✓ Account                              | ✓ Account                            |                         |                           |  |  |
|                        | * Role                                 | Funds code                           | * Country               | Significance              |  |  |
|                        | Payee / Sender 🔹                       | •                                    | ANDORRA .               |                           |  |  |
|                        | Funds comment                          | Comments                             |                         |                           |  |  |
|                        | + Foreign Currency                     |                                      |                         |                           |  |  |
|                        | Account Number                         | Name                                 | * Institution Name      | Branch                    |  |  |
|                        | Adam123                                |                                      | Alpha Bank              |                           |  |  |
|                        | Account_Non_Banking_Institution        | <ul> <li>Institution Code</li> </ul> | • Swift                 | Account Type              |  |  |
|                        |                                        | ADWER2323                            | 0                       |                           |  |  |
|                        |                                        |                                      |                         |                           |  |  |

Figure 27

Once downloaded the below Schema is created. Only the fields that are provided in the report are given in the XML. Some fields that are mandatory, such as **transactionnumber** are also included, but are provided as an empty tag.

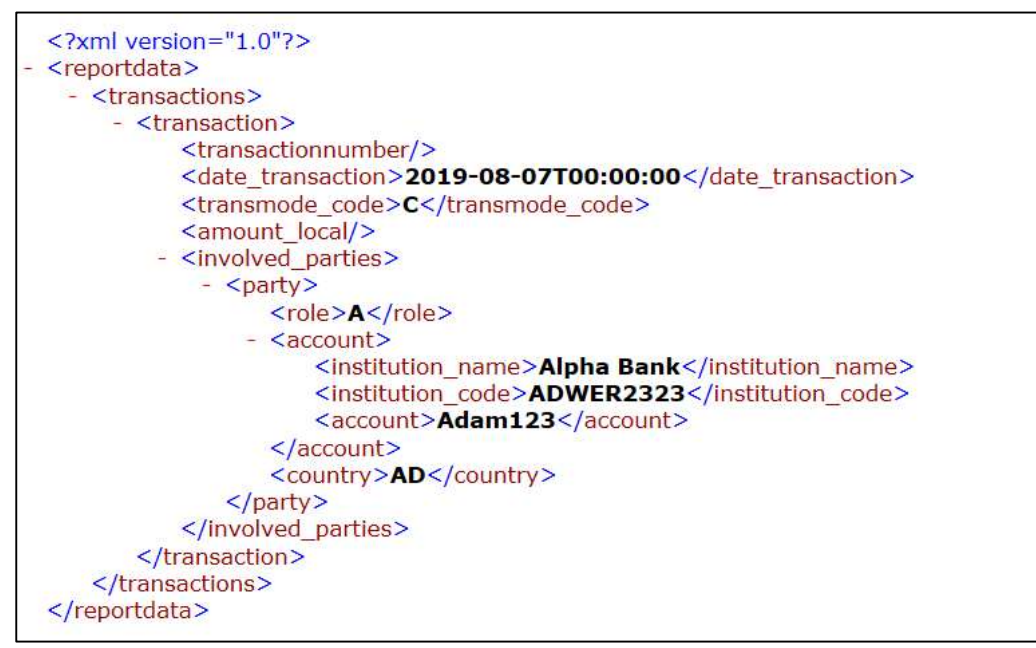

Figure 28 - Downloaded Transaction XML

Everything inside the <a href="https://www.everything.com">transaction></a> tags follow the structure of the goAML Schema.

The difference between the XML used to download/upload transactions and the schema is that the transactions are *wrapped* in the <u><reportdata></u> and <u><transactions></u> tags. This is because multiple transactions can be downloaded or uploaded at once, and so a root element is required (**reportdata**). The group element (**transactions**) is used so that the functionality can be extendible in the future to accommodate other groups of reusable objects such as Persons, Accounts and Entities.

The following XML example shows how multiple transactions will appear when downloaded.

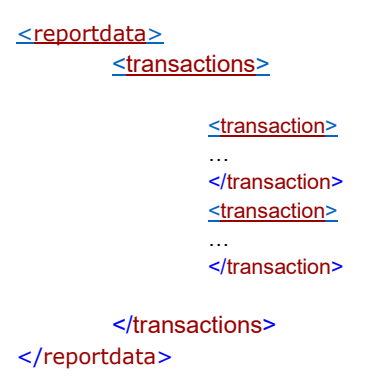

All transaction files that are downloaded can be used immediately for uploading as templates for new transactions.

Figure 29 - Download All Transactions, shows where to download all the transactions in the report. Hovering the mouse pointer over the **Transactions** header in the left navigator will display the button:

| Attachments       |                           |                           |                       |
|-------------------|---------------------------|---------------------------|-----------------------|
|                   | Download All Transactions | Number is required!       | Internal Reference Nu |
| Indicators        | (XML)                     | ¢\$                       |                       |
| Transactions      |                           | Local Amount is required! | * Date                |
|                   | <b>—</b> — — —            |                           | 07/08/2019            |
| V 🔀 New Transacti | on                        | Teller                    | authorized            |

Figure 29 - Download All Transactions

#### 2.7.2 How to Upload Transactions

The first thing to do before uploading transactions is to make sure that the XML is correct.

Each transaction should be inside a <u><transaction></u> tag and must follow the goAML schema structure, however it does not have to be valid, i.e. the data does not have to be complete or conform to the restrictions of the schema such as mandatory, min/max, decimal etc.

The transactions should then be placed inside <u><reportdata></u> and <u><transactions></u> tags as shown below. It is also possible to upload each transaction individually in separate files however even a single transaction must be contained in these *wrapper* tags for it to be uploaded successfully.

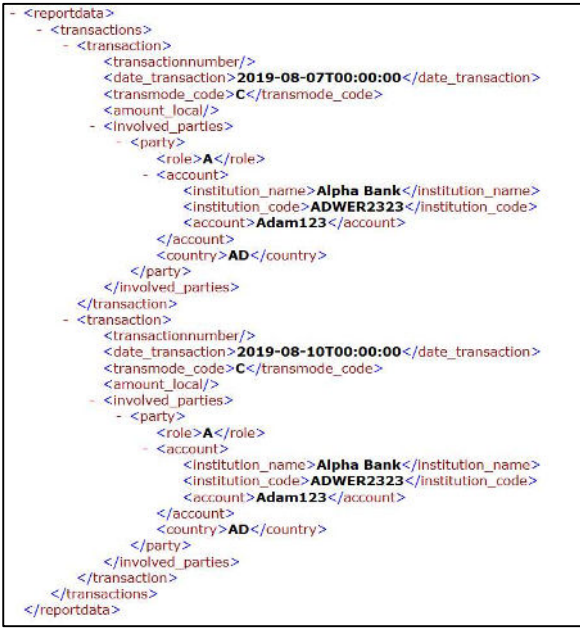

Figure 30

Once the file is ready for upload, place the mouse over the **Transactions** header in the left hand navigator so that the **Upload Transactions (XML)** button is displayed as shown in the image below and click it to open the file dialogue:

|              |                           | Local Currency Code: CHF   | Repo |
|--------------|---------------------------|----------------------------|------|
| Indicators   | Upload Transactions (XML) |                            |      |
| Transactions | 2 ↔ x                     | Reporting Entity Branch is | Rep  |
|              |                           | Reason is required!        |      |

Figure 31

Select the file containing the transactions and click the **Upload** button.

| stem | Import XML Transact                 | ions   | × | (goai               |
|------|-------------------------------------|--------|---|---------------------|
|      | Select files<br>my_transactions.xml |        | × | ιυ) ·               |
| R    | Clear                               | Upload |   | ence Date<br>3/2019 |

Figure 32

The file will be read, and the transactions will be added to the report.

| Report ID: 3060-0-0 🛛 🖌 🕑 🛷 | Comments                |                 |            |                                      |   |                           |
|-----------------------------|-------------------------|-----------------|------------|--------------------------------------|---|---------------------------|
| Attachments                 |                         |                 |            |                                      |   |                           |
| Indicators                  | <b>Involved Parties</b> |                 |            |                                      |   |                           |
| Transactions 2 0 CHF        | + 🗊 Account Accou       | int (My Client) | + 🔺 Person | Person (My Client)                   | + | Entity Entity (My Client) |
| ∼ ⊠ New Transaction         |                         |                 |            |                                      |   | [ ] ] ]                   |
| ✔ 🗈 Adam123                 | Account                 | Evende en de l  |            | * / st. stn:                         |   | Similar                   |
| ✓ ℵ New Transaction         | Payee / Sender          | runus code      | •          | ANDORRA                              |   | signineance               |
| ✓ 💷 Adam123                 | Funds comment           | Comments        |            |                                      |   |                           |
|                             | + Foreign Currency      |                 |            |                                      |   |                           |
|                             | Account Number          | Name            |            | <ul> <li>Institution Name</li> </ul> |   | Branch                    |
|                             | Adam123                 |                 |            | Alpha Bank                           |   |                           |

Figure 33

All transactions are added to the report as they are shown in the file. There is no processing on the report or file. For example, if there is an existing transaction in the report with the same number as one in the file, it will result in two transactions in the report with the same number. Any linking of accounts must also be done manually after the transactions have been uploaded.

## 2.7.3 Linking of Accounts

After transactions have been uploaded, all objects such as Persons, Accounts and Entities are treated individually. That means that changing the data on one object will not change the data on any of the other objects even if they have the same data.

For Accounts, it is possible to link objects that share a matching **Account Key** so that any changes to one of those Account objects will be reflected in all others. The Account key is based on the *IBAN* ignoring other account information for matching purposes. Lacking the IBAN a combination of *Account Number* + *Institution Name* + *Institution Code* or Swift makes up the account key. See Appendix 1 for examples.

For example:

| Indicators           |                         |                             |                  | Link Accounts    |
|----------------------|-------------------------|-----------------------------|------------------|------------------|
| Transactions 3 0 ZAR |                         |                             |                  | Tooltip          |
| ✓ ↔ New Transaction  | From - Account          |                             |                  | <del>ବ</del> 🙆 💼 |
|                      | * Funds Code            | Funds Comment               | * Country        |                  |
| ✓ ➡ <i> Adam123</i>  | UNKNOWN                 | •                           | NETHERLANDS      | •                |
| ∨ ↔ New Transaction  | + Foreign Curren        | icy                         |                  |                  |
| ✓ ➡ 	 Adam123        | * Account Number        | Name                        | Institution Name | Branch           |
|                      | Adam123                 |                             |                  |                  |
|                      | Account_Non_Banking_In: | stitution* Institution Code | * Swift          | Account Type     |
| ♥                    |                         | Adam123                     | 0                | •                |
|                      | Status Code             | Currency Code               | Repeticion       | IRAN             |

Figure 34

In Figure 34 there are three uploaded transactions each with an Account. The first two Accounts have the same Account number **Adam123**. The first account is selected and highlighted in the editor.

By clicking on the **Link Accounts** button of the first account, all the information of the first account will be copied to the second account (and any other accounts that have this number). After this any change to either of these accounts will be reflected in the other. The account **Sarah123** is not affected.

The green box in Figure 35, below, show the areas that contain the linked account data. The red boxes showing **From** and **Foreign Currency** objects are not part of the **Account** object and are therefore not linked.

| * Funds Code<br>UNKNOWN *    | Funds Comment          | * Country<br>NETHERLANDS * |              |
|------------------------------|------------------------|----------------------------|--------------|
| + Foreign Currency           |                        |                            |              |
| Account Number               | Name                   | Institution Name           | Branch       |
| Adam123                      |                        |                            |              |
| Account_Non_Banking_Institut | tion* Institution Code | * Swift                    | Account Type |
|                              | * Adam1236             | 0                          |              |
| Status Code                  | Currency Code          | Beneficiary                | IBAN         |
| •                            | •                      |                            |              |
| Oient Number                 | Opened                 | Closed                     | Balance      |
|                              | M/d/yyyy 🛍             | M/d/yyyy 🏥                 |              |
| Date of Balance              | Beneficiary Comment    | Comments                   |              |
| M/d/yyyy 🛗                   |                        |                            |              |
| + Entity                     |                        |                            |              |

Figure 35

# Appendix I. Account matching logic

| Ideal account matching based on the IB | 4 <i>N</i>                        | result   |
|----------------------------------------|-----------------------------------|----------|
| IBAN: DE91 1000 0000 0123 4567 89      | IBAN: DE91 1000 0000 0123 4567 89 | Match    |
| Account Number: 11111                  | Account Number: 11111             |          |
| Institution Name: BankA                | Institution Name: BankA           |          |
| IBAN: DE91 1000 0000 0123 4567 89      | IBAN: DE91 1000 0000 0123 4567 89 | Match    |
| Account Number: 11111                  | Account Number: 22222             |          |
| Institution Name: BankA                | Institution Name: BankB           |          |
| IBAN: DE91 1000 0000 0123 4567 89      | IBAN: DE91 1000 0000 0123 4567 89 | Match    |
| Account Number: 11111                  | Account Number: 22222             |          |
| Institution Name: BankA                | Institution Name: BankB           |          |
| Institution Code: BABA                 | Institution Code: BABC            |          |
| Fallback account matching based on cor | mbination of account data         | result   |
| Account Number: 11111                  | Account Number: 11111             | Match    |
| Account Number: 11111                  | Account Number: 11111             | Match    |
| Institution Name: BankA                | Institution Name: BankA           |          |
| Account Number: 11111                  | Account Number: 11111             | Match    |
| Institution Code: BABA                 | Institution Code: BABA            |          |
| Account Number: 11111                  | Account Number: 11111             | Match    |
| Swift: ABC                             | Swift: ABC                        |          |
| Account Number: 11111                  | Account Number: 11111             | Match    |
| Institution Name: BankA                | Institution Name: BankA           |          |
| Institution Code: BABA                 | Institution Code: BABA            |          |
| Account Number: 11111                  | Account Number: 11111             | Match    |
| Institution Name: BankA                | Institution Name: BankA           |          |
| Institution Code: BABA                 | Institution Code: BABA            |          |
| Swift: ABC                             | Swift: XYZ                        |          |
| Account Number: 11111                  | Account Number: 11111             | Match    |
| Institution Name: BankA                | Institution Name: BankA           |          |
| Swift: ABC                             | Swift: ABC                        |          |
| Account Number: 11111                  | Account Number: 11111             | No match |
| Institution Name: BankA                | Institution Name: BankA           |          |
| Swift: ABC                             | Swift: XYZ                        |          |
| Account Number: 11111                  | Account Number: 11111             | No match |
| Institution Name: BankA                | Institution Name: BankA           |          |
| Institution Code: BABA                 | Institution Code: BABC            |          |
| Swift: ABC                             | Swift: ABC                        |          |
| Account Number: 11111                  | Account Number: 11111             | No match |
| Institution Name: BankA                | Institution Name: BankB           |          |
| Swift: ABC                             | Swift: XYZ                        |          |
| Account Number: 11111                  | Account Number: 11111             | No match |
| Institution Name: BankA                | Institution Name: BankB           |          |
| Account Number: 11111                  | Account Number: 22222             | No match |